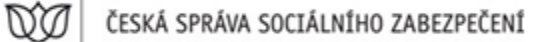

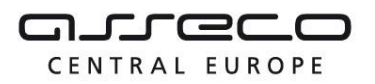

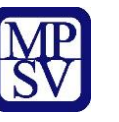

Evidence náhradního plnění - neveřejný přístup pro odběratele

Uživatelská příručka

verze 3.0

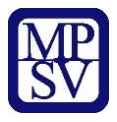

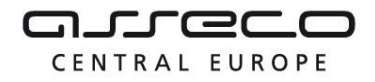

#### Historie dokumentu

| Verze | Datum       | Autor     | Změny                                                                                                    |
|-------|-------------|-----------|----------------------------------------------------------------------------------------------------|
| 1.0   | 31. 5. 2019 | Asseco CE | První verze uživatelské příručky pro věcnou<br>oblast Zaměstnanost – OZP                                           |
| 2.0   | 20. 9. 2019 | Asseco CE | Druhá verze uživatelské příručky pro věcnou<br>oblast Zaměstnanost – OZP – přístupná pod<br>přihlášením odběratele |
| 3.0   | 5. 10. 2019 | Asseco CE | Třetí verze uživatelské příručky pro věcnou<br>oblast Zaměstnanost – OZP – přístupná pod<br>přihlášením odběratele |

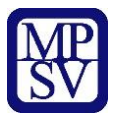

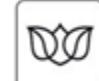

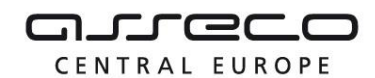

Jednotné portálové řešení práce a sociálních věcí

### Obsah

| 1   | Základní principy práce s portálem                                                                 |                     |
|-----|----------------------------------------------------------------------------------------------------|---------------------|
| 2   | Založení odběratele v evidenci náhradního plnění a oprava identifikačních úda<br>náhradního plnění | ajů v evidenci<br>5 |
| 2.3 | 1 Přístup do aplikace                                                                              | 5                   |
| 2.2 | 2 Převzetí odběratele                                                                              |                     |
| 2.3 | 3 Registrace odběratele                                                                            |                     |
| 2.4 | 4 Editace údajů odběratele                                                                         | 11                  |
| 3   | Zadání pověřené osoby odběratele                                                                   | 13                  |
| 3.3 | 1 Přistup k aplikaci                                                                               | 13                  |
| 3.2 | 2 Zadání pověřené osoby                                                                            | 13                  |
| 3.3 | 3 Smazání pověřené osoby                                                                           | 14                  |
| 4   | Přihlášení pověřené osoby odběratele                                                               | 16                  |
| 4.: | 1 Přístup k aplikaci                                                                               | 16                  |
| 4.2 | 2 Zvolení odběratele                                                                               | 20                  |
| 5   | Nahlížení odběratele na své doklady v evidenci náhradního plnění                                   | 21                  |
| 5.3 | 1 Přístup do aplikace                                                                              | 21                  |
| 5.2 | 2 Vyhledávání dokladů                                                                              | 23                  |
| 6   | Ověření dokladu odběratelem v evidenci náhradního plnění – po přihlášení                           | 25                  |
| 6.: | 1 Přístup do aplikace                                                                              | 25                  |
| 6.2 | 2 Ověření dokladu odběratelem                                                                      | 26                  |
| Pří | íloha 1 - Seznam obrázků                                                                           | 28                  |

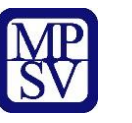

DO

ČESKÁ SPRÁVA SOCIÁLNÍHO ZABEZPEČENÍ

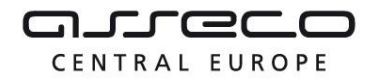

Jednotné portálové řešení práce a sociálních věcí

# 1 Základní principy práce s portálem

Popis obecných pravidel pro práci s portálem MPSV je uveden v samostatném dokumentu – uživatelské příručce "Základní principy práce s portálem MPSV".

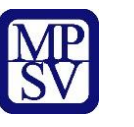

M (

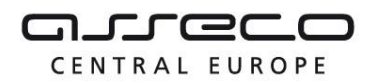

# 2 Založení odběratele v evidenci náhradního plnění a oprava identifikačních údajů v evidenci náhradního plnění

Odběratel evidence náhradního plnění má možnost nahlížet do evidence na doklady na něj evidované. Každý odběratel, který bude přistupovat k evidenci, musí být přihlášen. Na základě zákona č. 250/2017 Sb., o elektronické identifikaci je nutné prokázání totožnosti pouze prostřednictvím kvalifikovaného systému elektronické identifikace.

#### 2.1 Přístup do aplikace

V hlavním menu portálu zvolte záložku **MPSV.** V následujícím menu pokračujte přes záložku **Průvodce** a v zobrazeném seznamu zvolte položku **Podpora zaměstnanosti pro zaměstnavatele a OSVČ**.

| MPSV ÚŘAD PRÁCE ČR 🛛 Č | ŚSSZ SÚIP DALŠÍ PORTÁLY                            |                                                                                           | vyhledávání Q | cz 🗸 | PŘIHLÁŠENÍ |
|------------------------|----------------------------------------------------|-------------------------------------------------------------------------------------------|---------------|------|------------|
| PRÛVODCE MINISTERSTVO  | PŮSOBNOST MPSV FOR                                 | MULÁŘE KONTAKTY                                                                           |               |      |            |
|                        |                                                    |                                                                                           |               |      |            |
| Průvodce               | PRÁCE A ZAMĚSTNÁNÍ                                 | STATISTIKY                                                                                |               |      |            |
|                        | PODPORA ZAMĚSTNANOSTI PRO<br>ZAMĚSTNAVATELE A OSVČ | IMĚSTNANOSTI PRO ANALYTICKÉ A KONCEPČNÍ MATERIÁLY Z<br>ATELE A OSVČ OBLASTI ZAMĚSTNANOSTI |               |      |            |
|                        | DÁVKY A PŘÍSPĚVKY                                  | OSOBY SE ZDRAVOTNÍM POSTIŽENÍM                                                            |               |      |            |
|                        | ŽIVOT A PRÁCE V ZAHRANIČÍ                          | PRO ÚŘADY A POSKYTOVATELE SLUŽEB                                                          |               |      |            |
|                        | ZMĚNY, SOUHLASY A PŘÍSTUP K<br>INFORMACÍM          |                                                                                           |               |      |            |
|                        |                                                    |                                                                                           |               |      |            |
|                        |                                                    |                                                                                           |               |      |            |

Obrázek 1: Přístup k aplikaci Evidence náhradního plnění v hlavním menu

Zobrazí se obrazovka, kde po kliknutí v levém menu na **Zaměstnávání osob se zdravotním postižením** se zobrazí další volby, kde klikněte na **Evidence náhradního plnění.** 

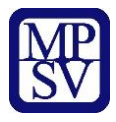

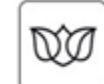

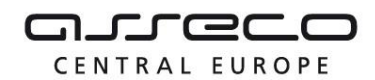

Jednotné portálové řešení práce a sociálních věcí

# Podpora zaměstnanosti pro zaměstnavatele a OSVČ

| NÁBOR ZAMĚSTNANCŮ ><br>Poskytování finančních příspěvků v rámci podpory<br>zaměstnanosti                                     | Zaměstnávání osob se<br>zdravotním postižením                                                                                          |
|----------------------------------------------------------------------------------------------------|----------------------------------------------------------------------------------------------------|
| PODPORA ZAMĚSTNANOSTI ><br>Poskytování finančních příspěvků v rámci podpory<br>zaměstnanosti                                 | EVIDENCE NÁHRADNÍHO PLNĚNÍ<br>Evidence náhradního plnění povinného podílu<br>zaměstnávání osob se zdravotním postižením<br>Aplikace    |
| PŘÍSPĚVEK NA PŘESTĚHOVÁNÍ A DOJÍŽĎKU ><br>Poskytování finančních příspěvků na regionální<br>mobilitu                         | OHLÁŠENÍ PLNĚNÍ POVINNÉHO PODÍLU OZP<br>Ohlášení plnění povinného podílu zaměstnávání<br>osob se zdravotním postižením (OZP)<br>Služba |
| Rekvalifikace, pracovní rehabilitace, poradenství a<br>příprava k práci                                                      | PŘÍSPĚVEK NA PODPORU ZAMĚSTNÁVÁNÍ OZP<br>Příspěvek pro zaměstnavatele, uznané za                                                       |
| ZAMĚSTNÁVÁNÍ OSOB SE ZDRAVOTNÍM                                                                                              | zaměstnavatele na chráněném trhu práce<br>Služba                                                                                       |
| Zamestnavam, chci zaméstnávat nebo mám<br>zaměstnávat osoby se ZP, jsem osoba se ZP, jaké<br>mám povinnosti a možnosti výhod | UZNÁNÍ ZAMĚSTNAVATELE NA CHRÁNĚNÉM<br>TRHU PRÁCE<br>Uzavření dohody o uznání zaměstnavatele za                                         |

Obrázek 2: Přístup k aplikaci

V zobrazeném seznamu klikněte v rozcestníku **Evidence náhradního plnění** na položku **Evidence náhradního plnění**.

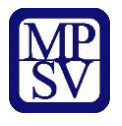

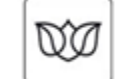

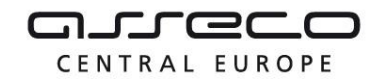

Jednotné portálové řešení práce a sociálních věcí

# Evidence náhradního plnění

| Evidence          | Se  |
|-------------------|-----|
| náhradního plnění | do  |
|                   | ná  |
| Povinného poddílu | Hle |

#### Seznam dodavatelů náhradního plnění

Hledání v seznamu dodavatelů náhradního plnění

zaměstnávání osob se zdravotním postižením § 84 zákona č. 435/2004 Sb. (ENP)

PŘEJÍT DO APLIKACE

PŘEJÍT DO APLIKACE

Obrázek 3: Výběr aplikace Evidence náhradního plnění z rozcestníku

Zobrazí se přihlašovací obrazovka, ve které klikněte na tlačítko **Přihlásit se** u jednoho ze dvou způsobů přihlášení do jednotného portálového řešení:

- prostřednictvím systému e-identita více informací a postup zajištění tohoto přihlášení naleznete na portálu národního bodu pro identifikaci a autentizaci, tj. na adrese https://www.eidentita.cz,
- prostřednictvím informačního systému datových schránek více informací a postup zajištění tohoto přihlášení naleznete na informačním systému datových schránek, tj. na adrese https://www.datoveschranky.info/.

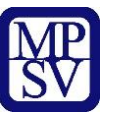

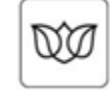

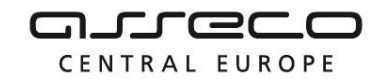

Jednotné portálové řešení práce a sociálních věcí

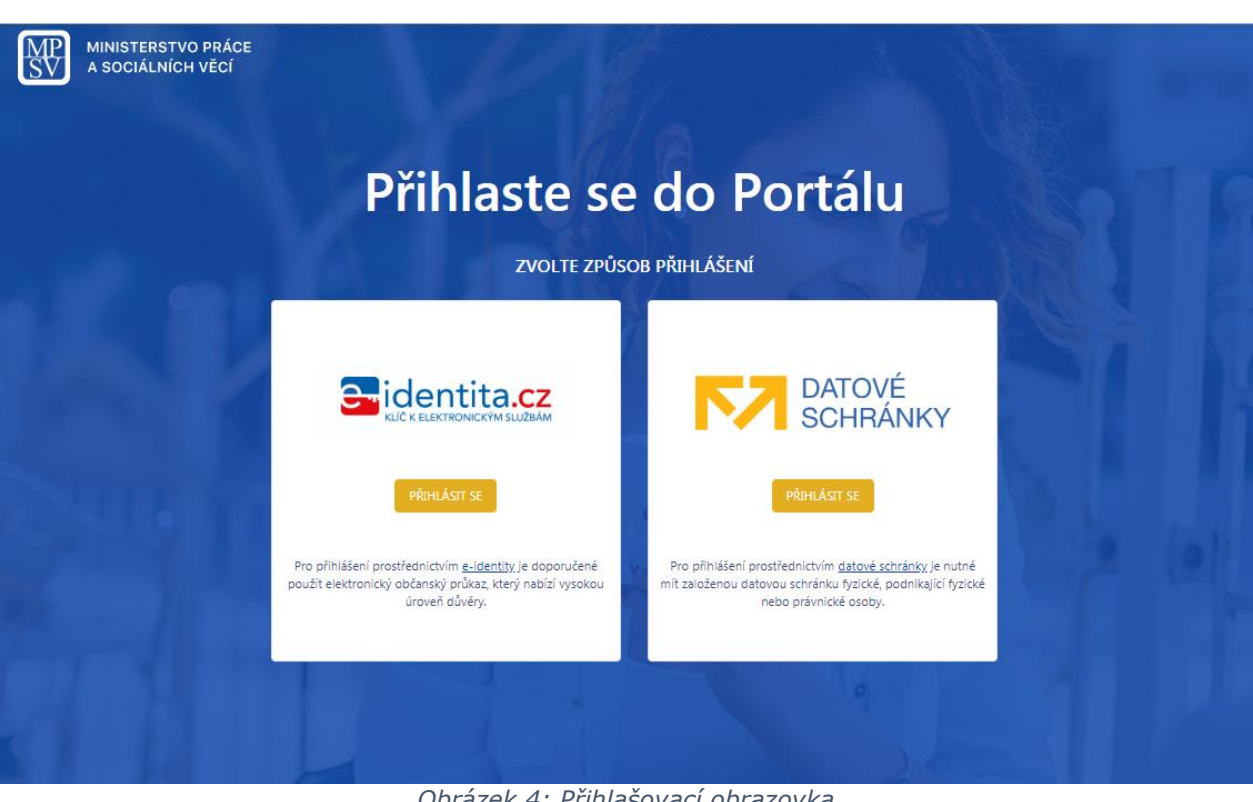

Obrázek 4: Přihlašovací obrazovka

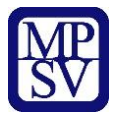

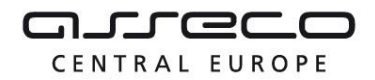

Zobrazí se další obrazovka dle zvoleného způsobu přihlašování. Poté se zobrazí obrazovka **Evidence náhradního plnění**.

#### 2.2 Převzetí odběratele

ØØ

Systém dotáhne základní údaje o odběrateli z registru na základě přihlášeného uživatele. Jestliže byl dodavatel registrován již v předchozí aplikaci, zobrazí se uživateli dodavatel k převzetí dle IČO nebo rodného čísla, pod kterým je uživatel přihlášený. Takový uživatel je po převzetí vlastníkem odběratele.

(Vlastníkem je v této souvislosti označen ten zástupce dodavatele/odběratele, který se autentizoval prostřednictvím systému e-identita nebo datovou schránkou a jehož IČO či RČ je shodné s údaji dodavatele/odběratele v evidenci náhradního plnění. Vlastník se přihlásí a zaeviduje na novém portálu jako první. Následně může vlastník zadat pověřené osoby (jejich IČO nebo RČ, viz kapitola 3 Zadání pověřené osoby odběratele.)

### Evidence náhradního plnění

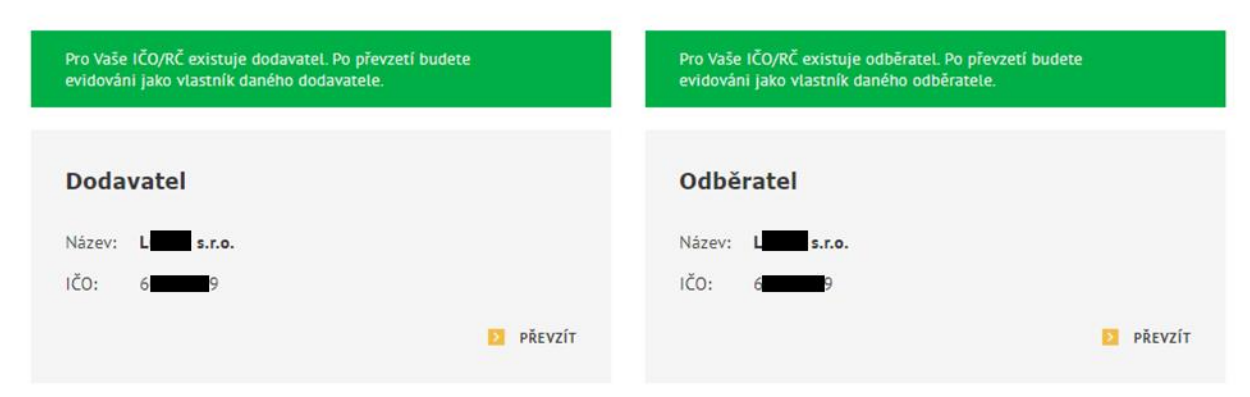

Obrázek 5: Vstup na obrazovku pro převzetí odběratele

#### 2.3 Registrace odběratele

V případě, že uživatel není vlastníkem žádného odběratele, na obrazovce pro evidenci náhradního plnění, se zobrazí upozornění: **Nejste vlastníkem žádného dodavatele ani odběratele.** Pro registraci dodavatele stiskněte tlačítko **Registrovat odběratele**.

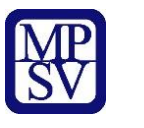

ØØ

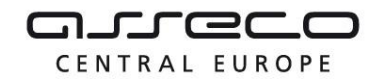

Jednotné portálové řešení práce a sociálních věcí

# Evidence náhradního plnění

| Nejste vlastníkem žádného dodavatele ani odběratele. |                                                    |  |  |
|------------------------------------------------------|----------------------------------------------------|--|--|
|                                                      |                                                    |  |  |
| Dodavatel                                            | Odběratel                                          |  |  |
| Aktuálně nemáte registrovaného žádného dodavatele.   | Aktuálně nemáte registrovaného žádného odběratele. |  |  |
| REGISTROVAT DODAVATELE                               | REGISTROVAT ODBĚRATELE                             |  |  |

Obrázek 6: Vstup na obrazovku pro registraci odběratele

Zobrazí se obrazovka **Registrovat odběratele**.

|                | at odběratele                                                                                        |   |
|----------------|----------------------------------------------------------------------------------------------------|---|
| Základní údaje | ADRESA                                                                                               |   |
| Doklady        |                                                                                                    |   |
|                | Kontaktni e-mail Souhlas s poskytnutím kontaktního e-mailu                                           | * |
|                | Pouze tento e-mail Je-li zaškrtnuto, dodavatel nebude moci změnit e-mail notifikační zprávy dokladu. |   |
|                | Poznámka                                                                                             |   |
|                | ZRUŠIT                                                                                               | ) |

Obrázek 7: Obrazovka pro registraci odběratele

Na záložce **Základní údaje** se zobrazí pole **Adresa**, která se dotáhne z přihlašovacích údajů. Vyplňte **Kontaktní email**, vyberte, zda chcete kontaktovat pouze na tento email zaškrtnutím checkboxu **Pouze na tento email**. Do pole **Poznámka** můžete zadat libovolný text. Následně

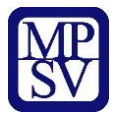

WV

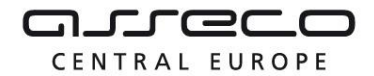

Jednotné portálové řešení práce a sociálních věcí

uložte odběratele stisknutím tlačítka **Uložit**. Systém zkontroluje, zda jsou všechna povinná pole vyplněna a údaje uloží.

#### 2.4 Editace údajů odběratele

V obrazovce **Evidence náhradního plnění** stiskněte tlačítko **Zobrazit** pro zobrazení detailu odběratele.

### Evidence náhradního plnění

| Dodavatel                                      | Odběratel                                      |
|------------------------------------------------|------------------------------------------------|
| Název: L. s.r.o.                               | Název: L s.r.o.                                |
| IČO: 6                                         | IČO: 6                                         |
| PŘEVZÍT                                        | ZOBRAZ                                         |
| odavatelé, ke kterým mám pověření              | Odběratelé, ke kterým mám pověření             |
| Pro Vaše IČO/RČ neexistuje přístupný dodavatel | Pro Vaše IČO/RČ neexistuje přístupný odběratel |

Zobrazí se obrazovka s vyplněnými údaji o odběrateli:

- Název celý název odběratele
- Adresa informace o adrese odběratele
- Kontaktní e-mail
- Poznámka

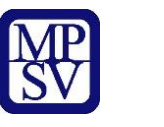

ØØ

ČESKÁ SPRÁVA SOCIÁLNÍHO ZABEZPEČENÍ

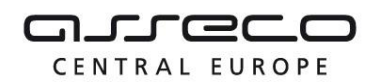

Jednotné portálové řešení práce a sociálních věcí

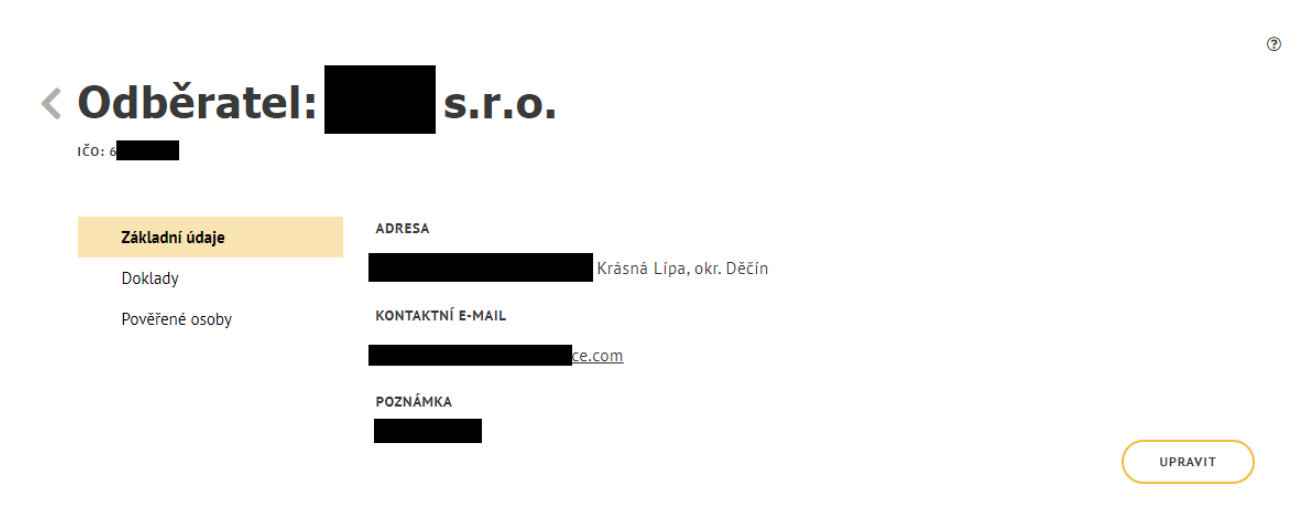

Obrázek 9: Obrazovka detailu dodavatele

Pro možnost editace odběratele stiskněte tlačítko **Upravit**. Otevře se obrazovka v editačním módu pro úpravu údajů. Proveďte požadované změny a stiskněte tlačítko **Uložit**. Systém následně uloží provedené změny.

| Základní údaje | ADRESA                                                                                                    |
|----------------|----------------------------------------------------------------------------------------------------|
| Doklady        | Krásná Lípa, okr. Děčín                                                                                            |
| Pověřené osoby |                                                                                                    |
|                | Kontaktní e-mail *                                                                                                 |
|                | ce.com Souhlas s poskytnutím kontaktního e-mai                                                                     |
|                |                                                                                                    |
|                | Pouze tento e-mail Je-li zaškrtnuto, dodavatel nebude moci změnit e-mail notifikační zprávy do                     |
|                | Pouze tento e-mail Je-li zaškrtnuto, dodavatel nebude moci změnit e-mail notifikační zprávy dol Poznámka           |
|                | Pouze tento e-mail Je-li zaškrtnuto, dodavatel nebude moci změnit e-mail notifikační zprávy dol           Poznámka |

Obrázek 10: Obrazovka pro editaci údajů odběratele

?

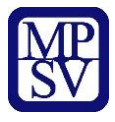

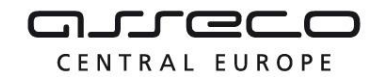

## 3 Zadání pověřené osoby odběratele

V aplikaci existuje možnost předat pověření pro vkládání a editaci údajů v ENP jiné osobě, než je vlastník náhradního plnění.

Vlastníkem je v této souvislosti označen ten zástupce dodavatele/odběratele, který se autentizoval prostřednictvím systému e-identita nebo datovou schránkou a jehož IČO či RČ je shodné s údaji dodavatele/odběratele v evidenci náhradního plnění. Vlastník se přihlásí a zaeviduje na novém portálu jako první.

Následně může vlastník zadat pověřené osoby (jejich IČO nebo RČ), které mohou mít do ENP přístup. Pod tímto IČO nebo RČ se daná pověřená osoba musí rovněž přihlásit přes NIA nebo datovou schránku.

Není potřebné žádné zmocnění přes Úřad práce.

#### 3.1 Přistup k aplikaci

Viz kapitola 2.1 Přístup do aplikace.

Zobrazí se další obrazovka dle zvoleného způsobu přihlašování. Poté se zobrazí obrazovka **Evidence náhradního plnění**.

#### 3.2 Zadání pověřené osoby

Na záložce **Pověřené osoby** stiskněte tlačítko **Pověřit osobu.** 

| < ( | Odběratel:                | s.r.o.   | s.r.o. |  |                 |  |
|-----|---------------------------|----------|--------|--|-----------------|--|
|     | Základní údaje<br>Doklady | IČO / RČ | Název  |  | O POVĚŘIT OSOBU |  |
|     | Pověřené osoby            |          |        |  |                 |  |

Obrázek 11: Obrazovka pro pověření osoby

Zvolte zadání IČO nebo rodného čísla. Pod tímto IČO nebo rodným číslem se daná pověřená osoba musí rovněž přihlásit přes NIA nebo datovou schránku. Uživatel poté vyplní jméno osoby nebo název organizace a zvolí tlačítko **Pověřit**.

Obrázek 12: Obrazovka pro pověření osoby pomocí IČO nebo RČ

?

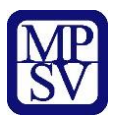

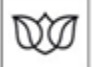

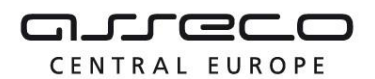

?

Jednotné portálové řešení práce a sociálních věcí

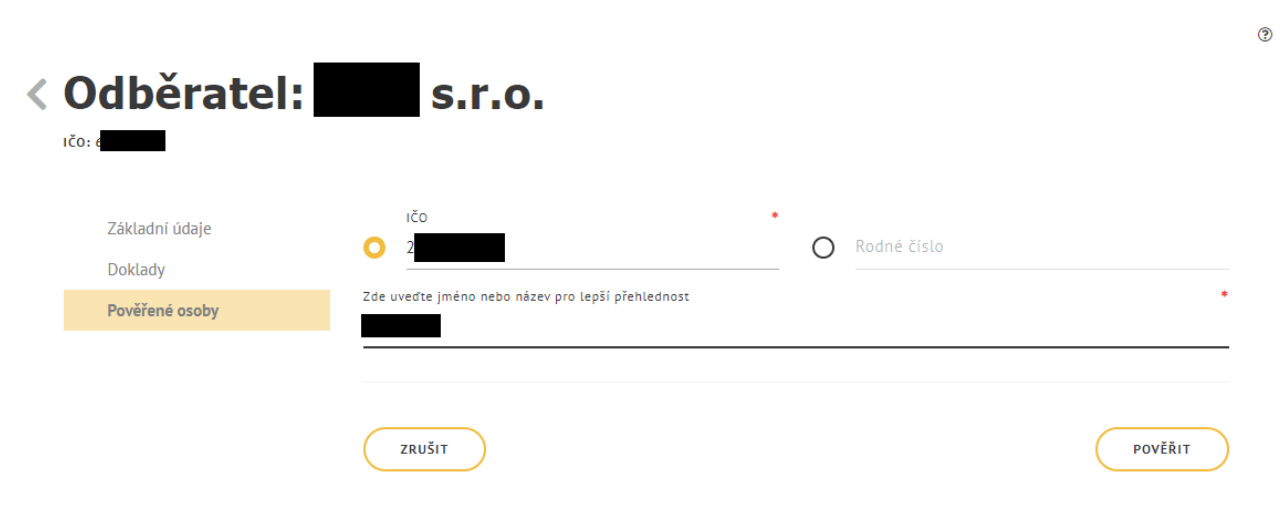

Obrázek 13: Obrazovka pro prověření osoby – zadání osoby

Pověřená osoba se zobrazí v přehledu pověřených osob.

| < | Odběratel:                | s.r.o.   |       |               |
|---|---------------------------|----------|-------|---------------|
|   | Základní údaje            | IČO / PČ | Νάτον | POVĚŘIT OSOBU |
|   | Doklady<br>Pověřené osoby | 2        | NAZEV | ×             |

Obrázek 14: Obrazovka pro prověření osoby - seznam pověřených osob

#### 3.3 Smazání pověřené osoby

Na záložce **Pověřené osoby** stiskněte tlačítko pro **Odvolání pověřené osoby**. Zobrazí se hlášení, zdali si přejete skutečně odvolat pověření.

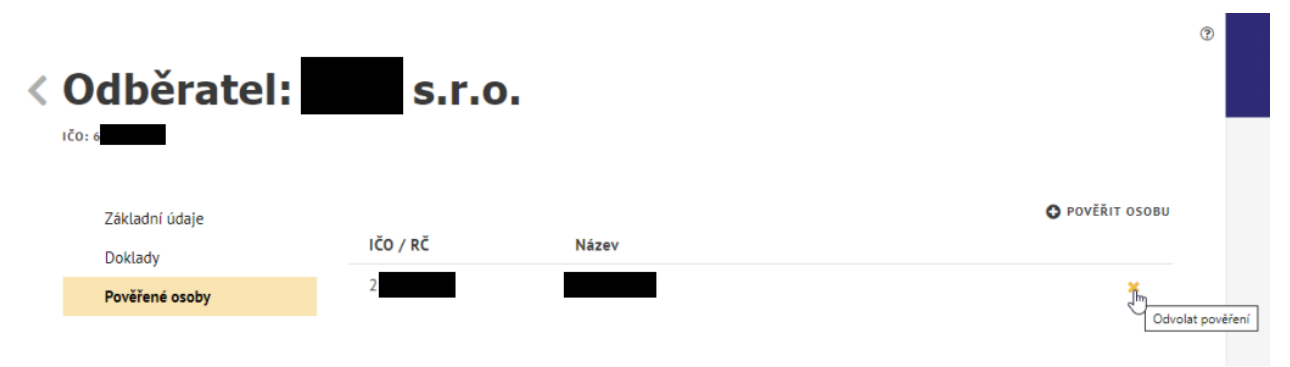

Obrázek 15: Obrazovka pro prověření osoby - odvolání pověření

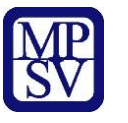

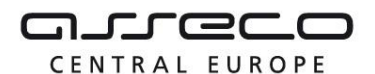

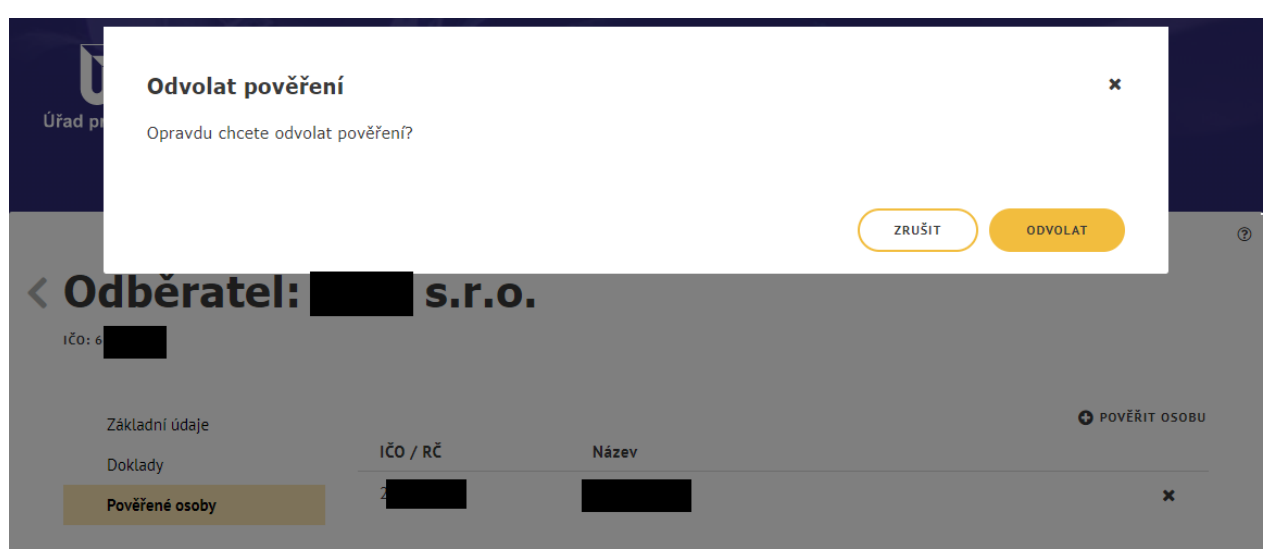

Obrázek 16: Potvrzení odvolání

Pro zrušení odvolání pověření stiskněte tlačítko **Zrušit**, následně dojde ke zrušení odvolání pověření. Jestliže chcete pověření skutečně odvolat, potvrďte stisknutím tlačítka **Odvolat**. Následně dojde k odstranění záznamu.

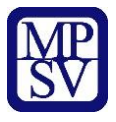

M

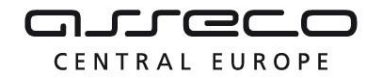

Jednotné portálové řešení práce a sociálních věcí

## 4 Přihlášení pověřené osoby odběratele

V aplikaci existuje možnost předat pověření pro vkládání a editaci údajů v ENP jiné osobě, než je vlastník náhradního plnění.

Vlastníkem je v této souvislosti označen ten zástupce dodavatele/odběratele, který se autentizoval prostřednictvím systému e-identita nebo datovou schránkou a jehož IČO či RČ je shodné s údaji dodavatele/odběratele v evidenci náhradního plnění. Vlastník se přihlásí a zaeviduje na novém portálu jako první.

Následně může vlastník zadat pověřené osoby (jejich IČO nebo RČ), které mohou mít do ENP přístup. Pod tímto IČO nebo RČ se daná pověřená osoba rovněž přihlásí přes NIA nebo datovou schránku. Není potřebné žádné zmocnění přes Úřad práce.

Pověřená osoba nemůže editovat základní údaje odběratele.

#### 4.1 Přístup k aplikaci

V hlavním menu portálu zvolte záložku **MPSV.** V následujícím menu pokračujte přes záložku **Průvodce** a v zobrazeném seznamu zvolte položku **Podpora zaměstnanosti pro zaměstnavatele a OSVČ**.

| MPSV ÚŘAD PRÁCE ČR  | ČSSZ SÚIP DALŠÍ PORTÁLY                            |                                                                             | vyhledávání Q cz 🗸 | PŘIHLÁŠENÍ |  |
|---------------------|----------------------------------------------------|-----------------------------------------------------------------------------|--------------------|------------|--|
| PRŮVODCE MINISTERST | VO PŮSOBNOST MPSV F                                | ORMULÁŘE KONTAKTY                                                           |                    |            |  |
|                     |                                                    |                                                                             |                    |            |  |
| Průvodce            | PRÁCE A ZAMĚSTNÁNÍ                                 | STATISTIKY                                                                  |                    |            |  |
|                     | PODPORA ZAMĚSTNANOSTI PRO<br>ZAMĚSTNAVATELE A OSVČ | PODPORA ZAMĚSTNANOSTI PRO<br>ZAMĚSTNAVATELE A OSVČ<br>OBLASTI ZAMĚSTNANOSTI |                    |            |  |
|                     | DÁVKY A PŘÍSPĚVKY                                  | OSOBY SE ZDRAVOTNÍM POSTIŽENÍM                                              |                    |            |  |
|                     | ŽIVOT A PRÁCE V ZAHRANIČÍ                          | PRO ÚŘADY A POSKYTOVATELE SLUŽEB                                            |                    |            |  |
|                     | ZMĚNY, SOUHLASY A PŘÍSTUP K<br>INFORMACÍM          |                                                                             |                    |            |  |
|                     |                                                    |                                                                             |                    |            |  |
|                     |                                                    |                                                                             |                    |            |  |

Obrázek 17: Přístup k aplikaci Evidence náhradního plnění v hlavním menu

Zobrazí se obrazovka, kde po kliknutí v levém menu na **Zaměstnávání osob se zdravotním postižením** se zobrazí další volby, kde klikněte na **Evidence náhradního plnění.** 

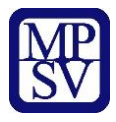

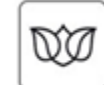

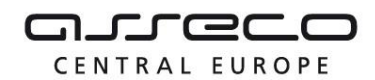

Jednotné portálové řešení práce a sociálních věcí

# Podpora zaměstnanosti pro zaměstnavatele a OSVČ

| NÁBOR ZAMĚSTNANCŮ ><br>Poskytování finančních příspěvků v rámci podpory<br>zaměstnanosti             | Zaměstnávání osob se<br>zdravotním postižením                                                                                          |
|----------------------------------------------------------------------------------------------------|----------------------------------------------------------------------------------------------------|
| PODPORA ZAMĚSTNANOSTI ><br>Poskytování finančních příspěvků v rámci podpory<br>zaměstnanosti         | EVIDENCE NÁHRADNÍHO PLNĚNÍ<br>Evidence náhradního plnění povinného podílu<br>zaměstnávání osob se zdravotním postižením<br>Aplikace    |
| PŘÍSPĚVEK NA PŘESTĚHOVÁNÍ A DOJÍŽĎKU ><br>Poskytování finančních příspěvků na regionální<br>mobilitu | OHLÁŠENÍ PLNĚNÍ POVINNÉHO PODÍLU OZP<br>Ohlášení plnění povinného podílu zaměstnávání<br>osob se zdravotním postižením (OZP)<br>Služba |
| VZDĚLÁVÁNÍ ZAMĚSTNANCŮ ><br>Rekvalifikace, pracovní rehabilitace, poradenství a<br>příprava k práci  | PŘÍSPĚVEK NA PODPORU ZAMĚSTNÁVÁNÍ OZP<br>Příspěvek pro zaměstnavatele, uznané za                                                       |
| ZAMĚSTNÁVÁNÍ OSOB SE ZDRAVOTNÍM<br>POSTIŽENÍM<br>Zaměstnávám, chci zaměstnávat nebo mám              | zaměstnavatele na chráněném trhu práce<br>Služba                                                                                       |
| zaměstnávat osoby se ZP, jsem osoba se ZP, jaké<br>mám povinnosti a možnosti výhod                   | UZNÁNÍ ZAMĚSTNAVATELE NA CHRÁNĚNÉM<br>TRHU PRÁCE<br>Uzavření dohody o uznání zaměstnavatele za                                         |

Obrázek 18: Přístup k aplikaci

V zobrazeném seznamu klikněte v rozcestníku **Evidence náhradního plnění** na položku **Evidence náhradního plnění**.

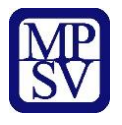

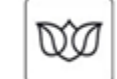

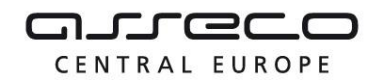

Jednotné portálové řešení práce a sociálních věcí

# Evidence náhradního plnění

| Evidence   |        |
|------------|--------|
| náhradního | plnění |

#### Seznam dodavatelů náhradního plnění

Povinného poddílu zaměstnávání osob se zdravotním postižením § 84 zákona č. 435/2004 Sb. (ENP) Hledání v seznamu dodavatelů náhradního plnění

PŘEJÍT DO APLIKACE

PŘEJÍT DO APLIKACE

Obrázek 19: Výběr aplikace Evidence náhradního plnění z rozcestníku

Zobrazí se přihlašovací obrazovka, ve které klikněte na tlačítko **Přihlásit se** u jednoho ze dvou způsobů přihlášení do jednotného portálového řešení:

- prostřednictvím systému e-identita více informací a postup zajištění tohoto přihlášení naleznete na portálu národního bodu pro identifikaci a autentizaci, tj. na adrese https://www.eidentita.cz,
- prostřednictvím informačního systému datových schránek více informací a postup zajištění tohoto přihlášení naleznete na informačním systému datových schránek, tj. na adrese https://www.datoveschranky.info/.

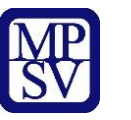

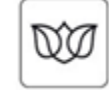

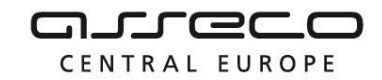

Jednotné portálové řešení práce a sociálních věcí

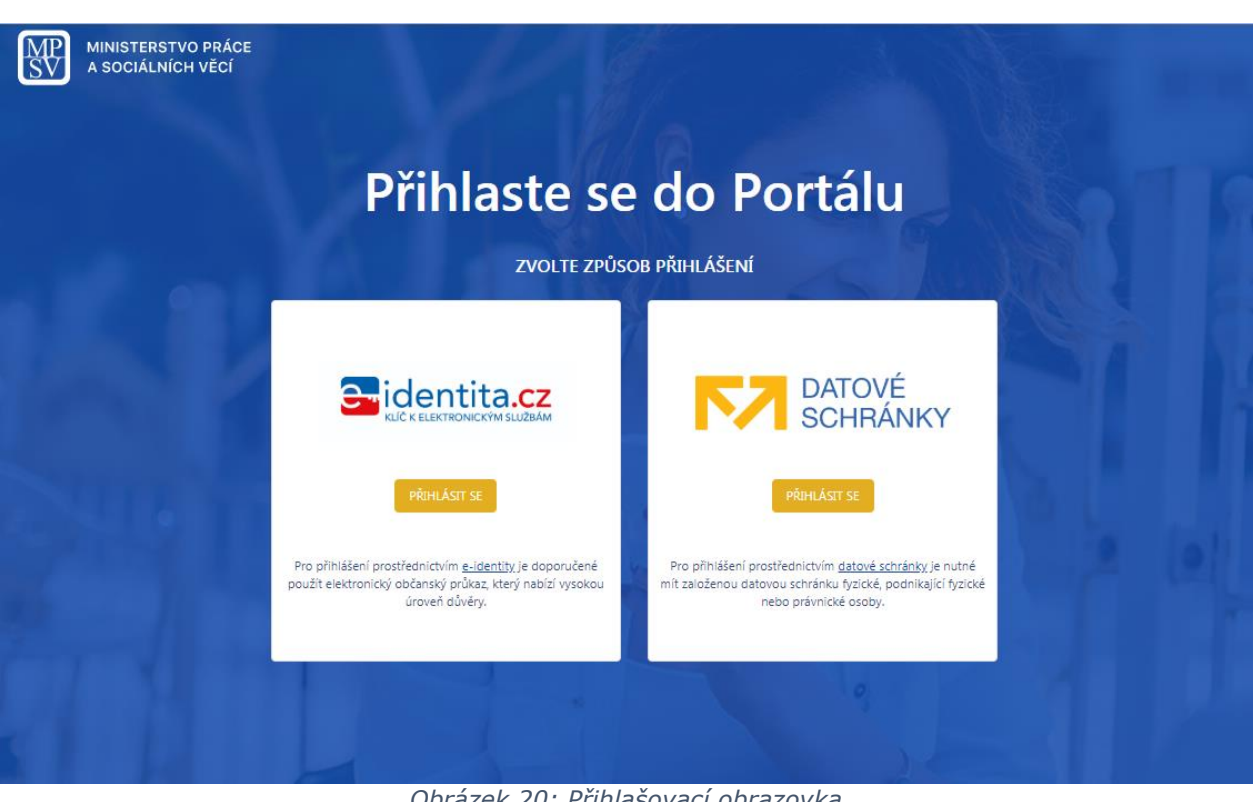

Obrázek 20: Přihlašovací obrazovka

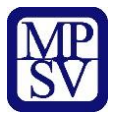

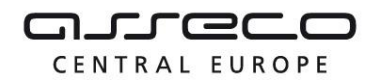

Zobrazí se další obrazovka dle zvoleného způsobu přihlašování. Poté se zobrazí obrazovka **Evidence náhradního plnění**.

#### 4.2 Zvolení odběratele

ØØ

### Evidence náhradního plnění

| Dodavatel                                      | Odběratel                          |  |  |  |  |
|------------------------------------------------|------------------------------------|--|--|--|--|
| Název: tech                                    | Název: tech                        |  |  |  |  |
| IČO: 2 3                                       | IČO: 2 <b>100</b> 3                |  |  |  |  |
| 5 ZOBRAZIT                                     | 20BRAZIT                           |  |  |  |  |
| Dodavatelé, ke kterým mám pověření             | Odběratelé, ke kterým mám pověření |  |  |  |  |
| Pro Vaše IČO/RČ neexistuje přístupný dodavatel | <u>s.r.o. (IČO: 6</u> 9)           |  |  |  |  |

Obrázek 21: Obrazovka pro zobrazení odběratele

Poté uživatel může provádět další úpravy v aplikaci (viz kapitola 215 Nahlížení odběratele na své doklady v evidenci náhradního plnění a kapitola 6 Ověření dokladu odběratelem v evidenci náhradního plnění – po přihlášení) kromě zadávání dalších pověřených osob a editace základních údajů odběratele.

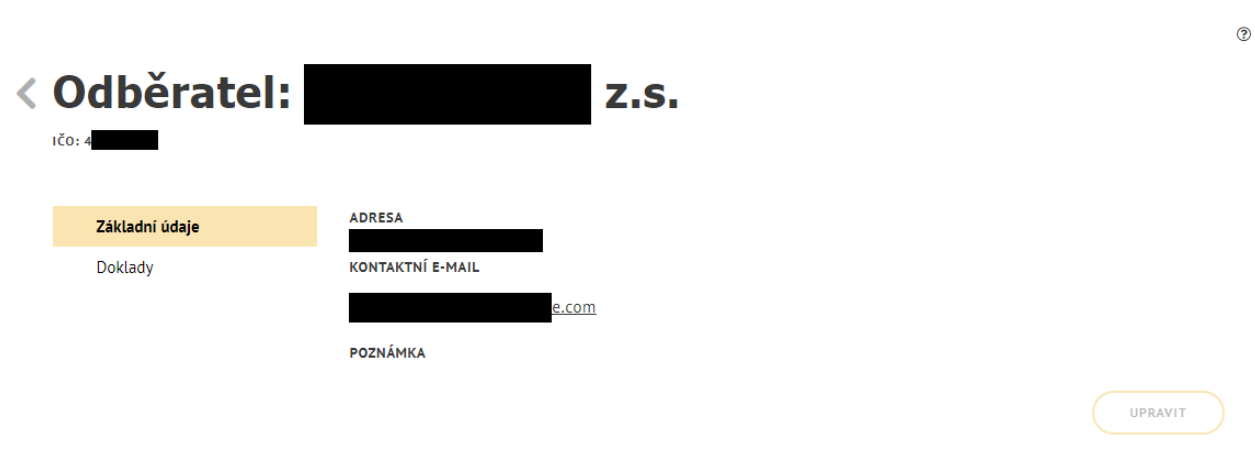

Obrázek 22: Obrazovka detailu odběratele

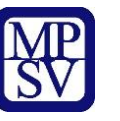

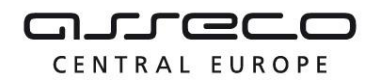

# 5 Nahlížení odběratele na své doklady v evidenci náhradního plnění

Do aplikace evidence náhradního plnění se může přihlásit i odběratel, aby mohl nahlížet na ty doklady, ve kterých je označen jako odběratel (podle IČO nebo rodného čísla). V těchto dokladech může odběratel vyhledávat na základě výběrových kritérií (například datum zadání nebo datum zaplacení dokladu, apod.) a případně vytvářet exporty svých dokladů.

#### 5.1 Přístup do aplikace

Viz kapitola 2.1 Přístup do aplikace.

M (

Zobrazí se obrazovka pro evidenci náhradního plnění a na ní stiskněte tlačítko **Zobrazit** pro zobrazení detailu odběratele.

Následně přejděte na záložku **Doklady**.

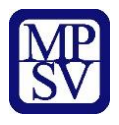

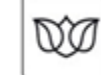

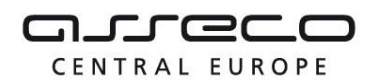

Jednotné portálové řešení práce a sociálních věcí

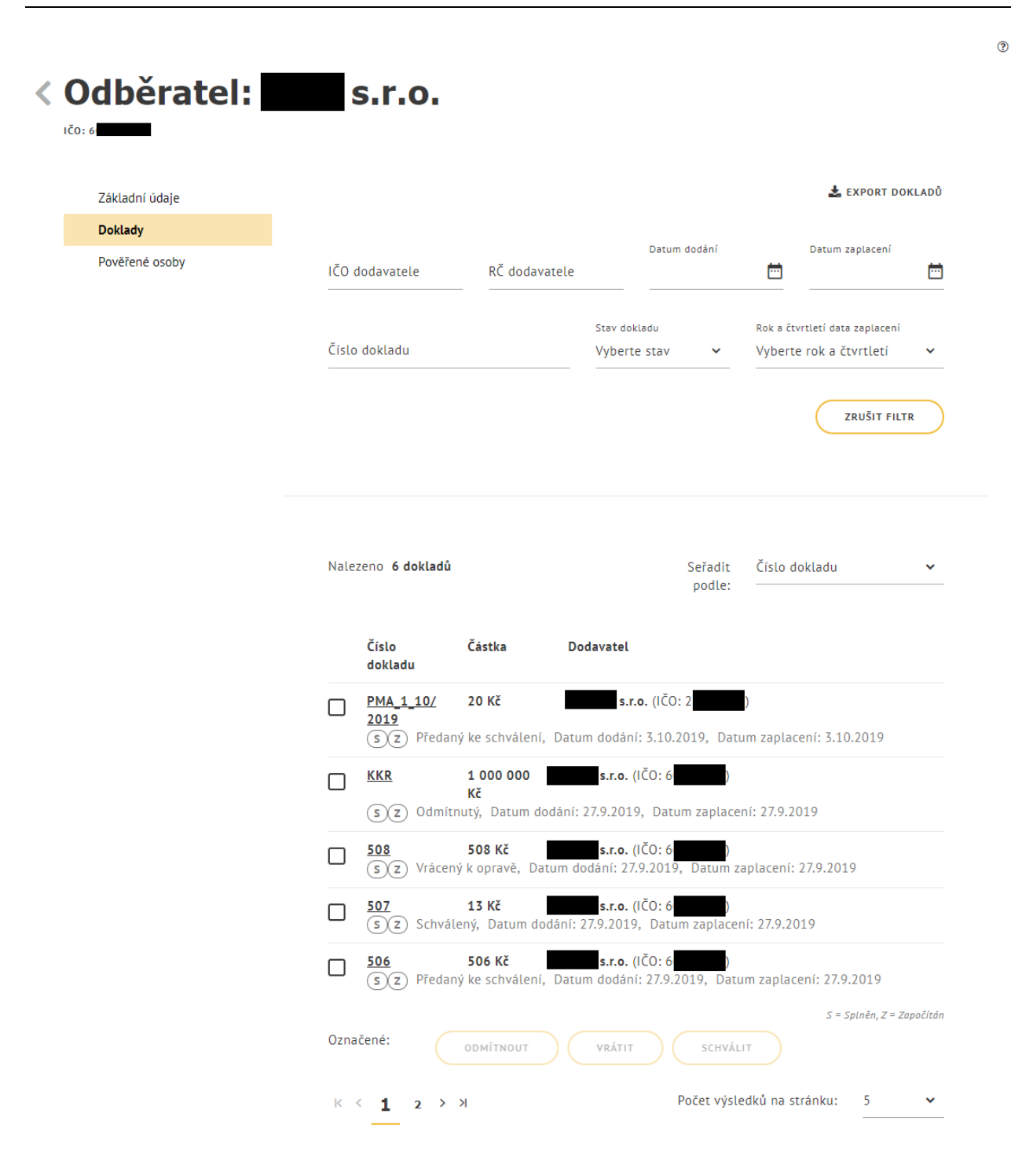

Obrázek 23: Zobrazení Dokladů odběratele v evidenci náhradního plnění

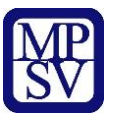

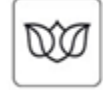

#### 5.2 Vyhledávání dokladů

Po spuštění aplikace se automaticky spustí vyhledávání. Vyhledání proběhne a zobrazí se všechny záznamy. Po zadání libovolných vyhledávacích kritérii se vyhledávání spustí automaticky při nečinnosti delší jak 1 vteřina.

Po stisku tlačítka **Zrušit filtr** se vymažou všechna zadaná filtrační kritéria.

Vyhledávání probíhá u dokladů, na kterých je odběratel evidován jako odběratel a je možné pomocí následujících polí:

- IČO dodavatele volné textové pole pro zadání IČO dodavatele
- RČ dodavatele volné textové pole pro zadání rodného čísla dodavatele
- Datum dodání datum dodání dokladu
- **Datum zaplacení** datum zaplacení dokladu
- Číslo dokladu volné textové pole pro zadání čísla dokladu
- Stav dokladu výklopný seznam pro výběr stavu dokladu
- **Rok a čtvrtletí data zaplacení** výklopný seznam pro výběr Roku a čtvrtletí data zaplacení dokladu.

CENTRAL EUROPE

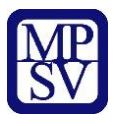

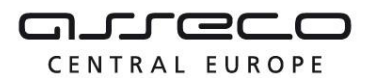

?

Jednotné portálové řešení práce a sociálních věcí

| Základní údaje |                                               |               |                                    | 🛓 EXI                                         | PORT DOKL         |
|----------------|-----------------------------------------------|---------------|------------------------------------|-----------------------------------------------|-------------------|
| Doklady        |                                               |               | Datum dodání                       | Datum zap                                     | lacení            |
| Pověřené osoby | IČO dodavatele                                | RČ dodavatele |                                    |                                               |                   |
|                | Číslo dokladu                                 |               | Stav dokladu<br>Předaný ke schvá 🗸 | Rok a čtvrtletí data za<br>Vyberte rok a čtvr | aplacení<br>tletí |
|                |                                               |               |                                    |                                               |                   |
|                | Nalezeno <b>5 dokladů</b>                     |               | Seřadit                            | Číslo dokladu                                 |                   |
|                | Nalezeno <b>5 dokladů</b>                     |               | Seřadit<br>podle:                  | Číslo dokladu<br>_                            |                   |
|                | Nalezeno <b>5 dokladů</b><br>Číslo<br>dokladu | Částka Do     | Seřadit<br>podle:<br>odavatel      | Číslo dokladu<br>–                            |                   |

Obrázek 24: Vyhledávání dokladů odběratele v evidenci náhradního plnění

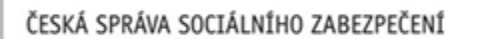

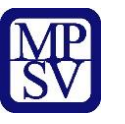

?

Jednotné portálové řešení práce a sociálních věcí

# 6 Ověření dokladu odběratelem v evidenci náhradního plnění – po přihlášení

Odběratel může po přihlášení ověřit doklady, které mu byly odeslány k ověření, přímo v aplikaci evidence náhradního plnění.

#### 6.1 Přístup do aplikace

Viz kapitola 2.1 Přístup do aplikace.

DØ

Zobrazí se obrazovka pro evidenci náhradního plnění a na ní stiskněte tlačítko **Zobrazit** pro zobrazení detailu odběratele. Následně přejděte na záložku **Doklady**.

| Edited and addige |                           |            |                                  |              | 🛓 EXPORT DO                                 | KLAD                        |
|-------------------|---------------------------|------------|----------------------------------|--------------|---------------------------------------------|-----------------------------|
| Doklady           |                           |            |                                  |              |                                             |                             |
| Pověřené osoby    | IČO dodavatele            | RČ dodavat | Datum doda                       | iní          | Datum zaplacení                             | Ċ                           |
|                   | Číslo dokladu             |            | Stav dokladu<br>Předaný ke schvá | Rok a čtv    | vrtletí data zaplacení<br>e rok a čtvrtletí | i zaplacení<br>tvrtletí 🗸 🗸 |
|                   | Nalezeno <b>5 dokladů</b> |            | Sei                              | adit Číslo d | okladu                                      | ~                           |
|                   | Číclo                     | Čáctka     | po                               | dle: ——      |                                             |                             |
|                   | dokladu                   | Castka     | Douavatet                        |              |                                             |                             |
|                   | PMA_1_10/                 | 20 Kč      | <b>s.r.o. (</b> IČO: 2           | )            |                                             |                             |

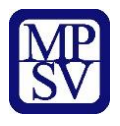

ØØ

ČESKÁ SPRÁVA SOCIÁLNÍHO ZABEZPEČENÍ

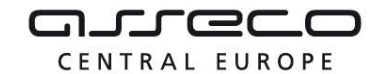

Jednotné portálové řešení práce a sociálních věcí

Obrázek 25: Zobrazení Dokladů odběratele v evidenci náhradního plnění

#### 6.2 Ověření dokladu odběratelem

Na záložce **Doklady** odběratele vyberte ze seznamu dokladů doklad, který chcete ověřit. Zatrhněte u příslušného dokladu checkbox a pod seznamem dokladů se zpřístupní tlačítka stavů dokladů: **Odmítnout**, **Vrátit** a **Schválit**. Po stisknutí tlačítka dojde ke změně stavu dokladu podle zvoleného výběru.

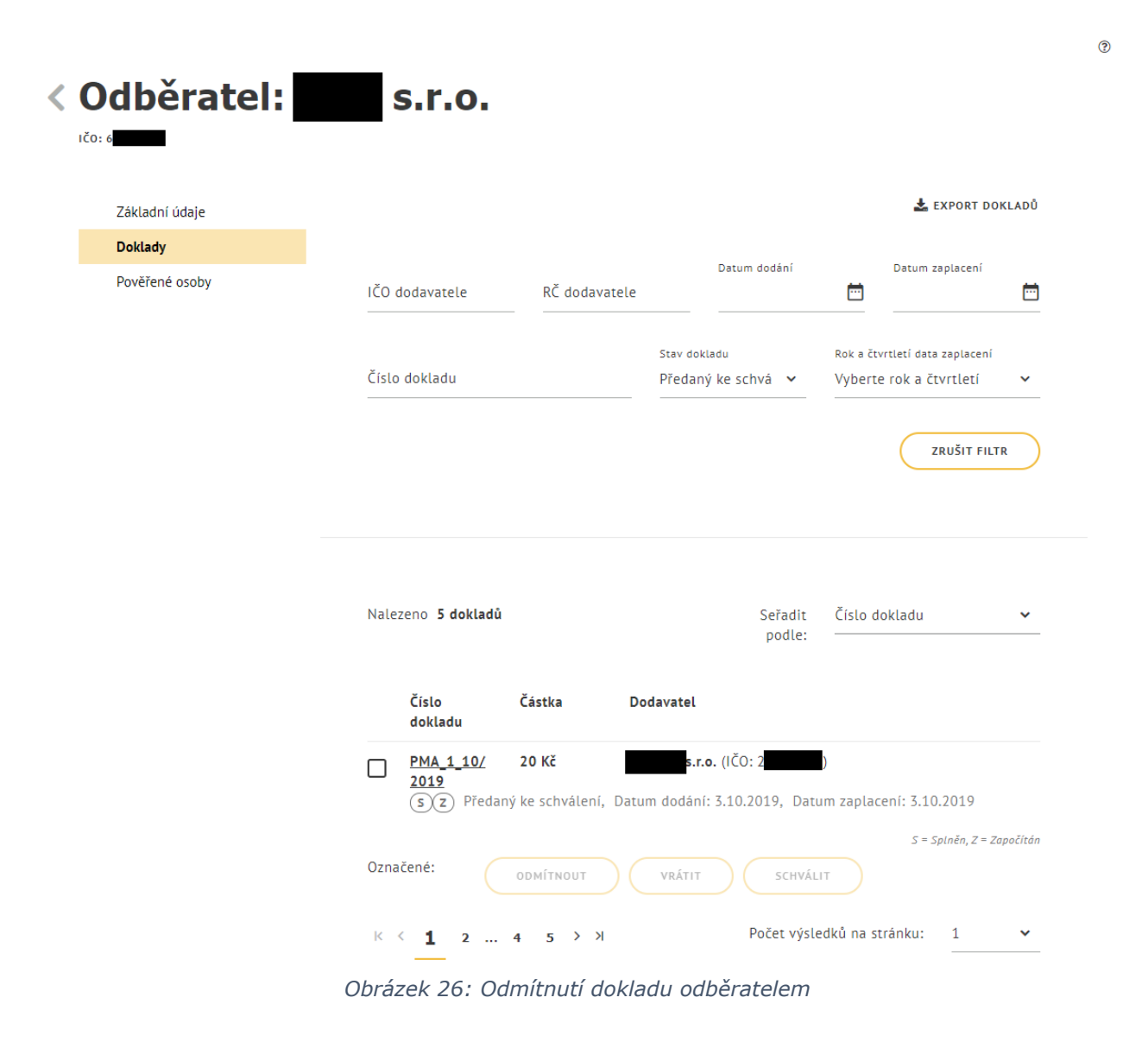

Doklad je možné ověřit také v detailu dokladu.

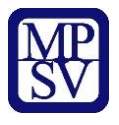

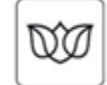

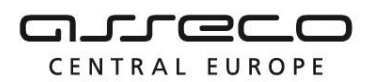

Jednotné portálové řešení práce a sociálních věcí

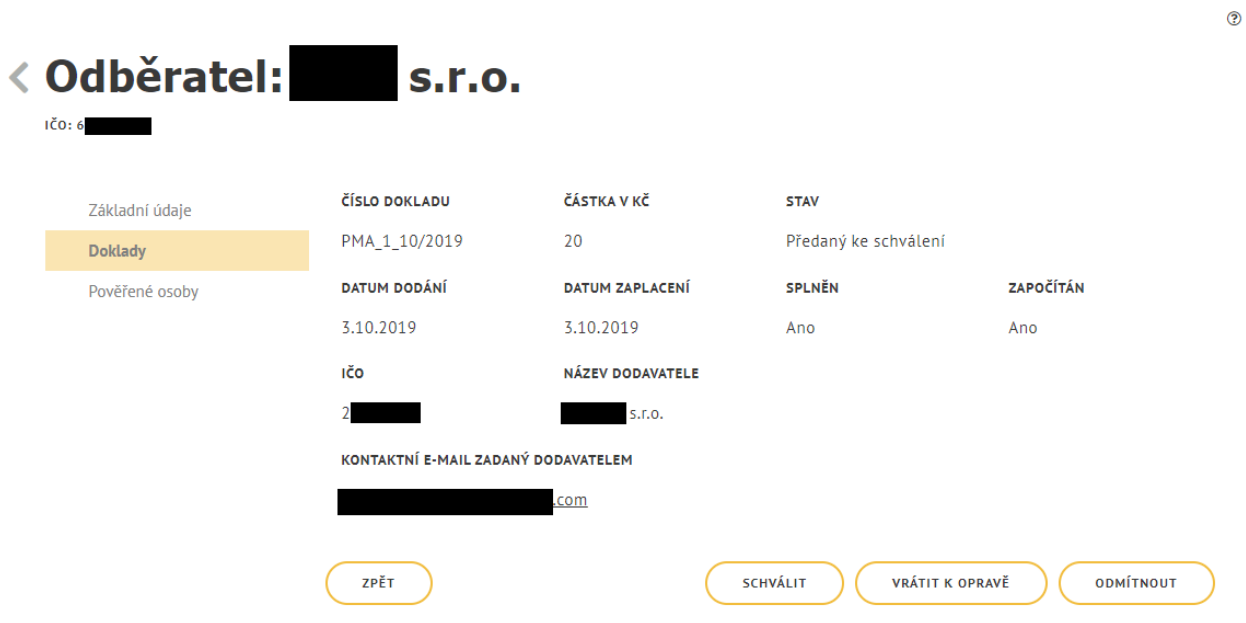

Obrázek 27: Schválení dokladu v detailu dokladu

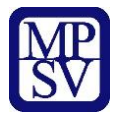

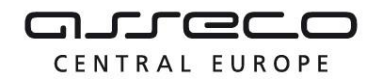

# Příloha 1 - Seznam obrázků

| Obrázek 1: Přístup k aplikaci Evidence náhradního plnění v hlavním menu 5  | 5        |
|----------------------------------------------------------------------------|----------|
| Obrázek 2: Přístup k aplikaci 6                                            | 5        |
| Obrázek 3: Výběr aplikace Evidence náhradního plnění z rozcestníku         | ,        |
| Obrázek 4: Přihlašovací obrazovka 8                                        | 3        |
| Obrázek 5: Vstup na obrazovku pro převzetí odběratele 9                    | )        |
| Obrázek 6: Vstup na obrazovku pro registraci odběratele10                  | )        |
| Obrázek 7: Obrazovka pro registraci odběratele10                           | )        |
| Obrázek 8: Přechod na detail odběratele11                                  | L        |
| Obrázek 9: Obrazovka detailu dodavatele12                                  | <u>)</u> |
| Obrázek 10: Obrazovka pro editaci údajů odběratele12                       | <u>)</u> |
| Obrázek 11: Obrazovka pro pověření osoby13                                 | }        |
| Obrázek 12: Obrazovka pro pověření osoby pomocí IČO nebo RČ13              | }        |
| Obrázek 13: Obrazovka pro prověření osoby – zadání osoby14                 | ł        |
| Obrázek 14: Obrazovka pro prověření osoby - seznam pověřených osob14       | ł        |
| Obrázek 15: Obrazovka pro prověření osoby - odvolání pověření14            | ł        |
| Obrázek 16: Potvrzení odvolání15                                           | 5        |
| Obrázek 17: Přístup k aplikaci Evidence náhradního plnění v hlavním menu16 | ;        |
| Obrázek 18: Přístup k aplikaci                                             | ,        |
| Obrázek 19: Výběr aplikace Evidence náhradního plnění z rozcestníku18      | 3        |
| Obrázek 20: Přihlašovací obrazovka19                                       | )        |
| Obrázek 21: Obrazovka pro zobrazení odběratele20                           | )        |
| Obrázek 22: Obrazovka detailu odběratele20                                 | )        |
| Obrázek 23: Zobrazení Dokladů odběratele v evidenci náhradního plnění      | )        |
| Obrázek 24: Vyhledávání dokladů odběratele v evidenci náhradního plnění    | ł        |
| Obrázek 25: Zobrazení Dokladů odběratele v evidenci náhradního plnění      | ;        |
| Obrázek 26: Odmítnutí dokladu odběratelem26                                | ;        |
| Obrázek 27: Schválení dokladu v detailu dokladu27                          | ,        |